## 1. 고용보험 홈페이지 로그인 및 실업인정 신청 메뉴 접속

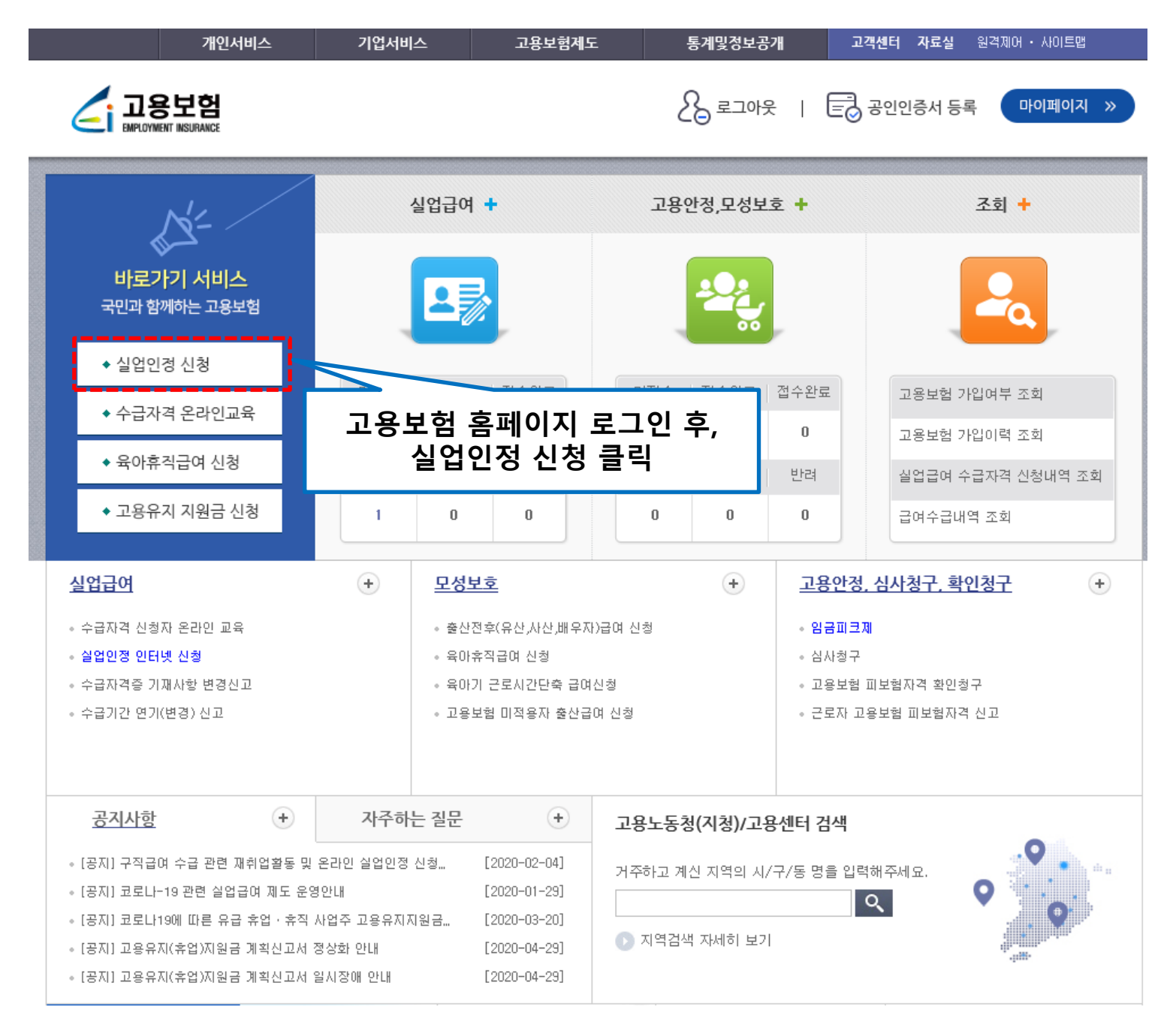

# 2. 실업인정 인터넷 신청 메뉴 하단 [온라인 취업특강 바로가기] 버튼 클릭

| > 구직활동내역1                                                                                                    | 구직활동확인(워                                                                                                    | 크넷) 초기화(-)                                                                                                    |                                                     | 구직활동없음 🗌               | + -                              |            |       |
|----------------------------------------------------------------------------------------------------|----------------------------------------------------------------------------------------------------|----------------------------------------------------------------------------------------------------|-----------------------------------------------------|------------------------|----------------------------------|------------|-------|
| * 구직활동일자<br>(기간)(2020/05/07<br>~ 2020/06/03)                                                                                                    | ★ 사업체명                                                                                                    | ★인사담당자(담당부서)                                                                                                  | 사업장 주소(E-mail)                                      | ★전화번호                  | 센터찾기                             |            |       |
|                                                                                                    |                                                                                                    |                                                                                                    |                                                     |                        | 근로복지공단<br>지사찿기                   |            |       |
| ★ 모집직종                                                                                                    | 보수수준                                                                                                    | ★ 구직방법                                                                                                    | ★ 응모방식                                              | * 활동결과                 | 실업급여                             |            |       |
|                                                                                                    |                                                                                                    | 선택 🗸                                                                                                    | 선택하세요 🗸                                             | 선택하세요 🗸                | 모의계산                             |            |       |
|                                                                                                    | = .                                                                                                    |                                                                                                    |                                                     | ·                      | 서식자료실                            |            |       |
| ▶ 구식활동 외 활동 ▷ 구직활동 외 활동                                                                                                    | 5 <b>사양</b><br>사항이 있을 경우                                                                                                    | □ ← 이곳에 체크하시                                                                                                  | 고 작성하세요                                             |                        |                                  |            |       |
| ex) 계좌제, 직업훈련                                                                                                    | 1, 부당해고 구제;                                                                                                    | 자, 일자리희망 프로그램                                                                                                 |                                                     |                        |                                  |            |       |
| 온라인                                                                                                    | 취업특강은 각 과<br>첨부파일을 등록(<br>티 최어특가이 2                                                                                             | ·정 1회 수강 시 재취업활동<br>하지 않으셔도 됩니다.<br>경우 · 스가하이서 처브 피스                                                          | 동 1회로 인정되 <u>며,</u><br>                             | 라인 취업특강 바로가기           | 개선제안                             |            |       |
| (ਈ, <b>π</b>                                                                                                    | m= 위입국경의 3                                                                                                    | 영국, 국영확인지 삼국 결국                                                                                               | <b>-</b> !/                                         |                        |                                  |            |       |
|                                                                                                    |                                                                                                    |                                                                                                    |                                                     |                        |                                  |            |       |
| 장노                                                                                                    |                                                                                                    | 세부내역(출                                                                                                    | ž련기관,과정명,기간 등)                                      | <b>HH</b>              | [온라인                             | 취업특강<br>킄린 | 바로가기] |
| <b>과정</b><br>선택하세요                                                                                                    |                                                                                                    | 세부내역(중                                                                                                    | 훈련기관,과정명,기간 등)                                      |                        | [온라인                             | 취업특강<br>클릭 | 바로가기] |
| 과정<br>선택하세요                                                                                                    |                                                                                                    | 세부내역(원                                                                                                    | š련기관,과정명,기간 등)                                      |                        | [온라인<br><sup>고용도용무</sup><br>민원신청 | 취업특강<br>클릭 | 바로가기] |
| 과정<br>선택하세요<br><b>&gt; 첨부구비서류</b><br>※ 구직활동내역을 증택<br>※ 첨부할 수 있는 최대<br>※ 첨부할 수 있는 확장<br>doc, docx, ppt,                                                      | 방 할 수 있는 서류<br>해파일크기는 15ME<br>양자는 <txt, chm,<br="">pptx, xls, xlsx,</txt,>                                                      | 세부내역(움<br>를 등록하지 않으면 전송이 봄<br>3로 제한되어 있습니다.<br>tiff, jpeg, png, psd, ra<br>, hwp, pdf>만 가능합니다                 | 폴련기관,과정명,기간 등)<br>물가합니다.<br>r, 7z, arj, Izh, tar, g | z, alz, zip, jpg, gif, | [온라인                             | 취업특강<br>클릭 | 바로가기] |
| 과정<br>선택하세요<br>▶ 첨부구비서류<br>※ 구직활동내역을 증택<br>※ 첨부할 수 있는 확진<br>doc, docx, ppt,<br>※ 이미지파일 확장자                                                                  | 방 할 수 있는 서류<br>비파일크기는 15ME<br>장자는 <txt, chm,<br="">pptx, xls, xlsx,<br/>ት(bmp → jpg) 변</txt,>                                   | 세부내역(홈<br>를 등록하지 않으면 전송이 봄<br>3로 제한되어 있습니다.<br>tiff, jpeg, png, psd, rai<br>, hwp, pdf>만 가능합니다<br>변경 방법 안내 보기 | 혼련기관,과정명,기간 등)<br>물가합니다.<br>r, 7z, arj, Izh, tar, g | + –                    | [온라인                             | 취업특강<br>클릭 | 바로가기] |
| 과정<br>선택하세요<br>> 첨부구비서류<br>※ 구직활동내역을 증택<br>※ 첨부할 수 있는 최대<br>※ 첨부할 수 있는 확장<br>doc, docx, ppt,<br>※ 이미지파일 확장자<br>구직활동을 확인할<br>(파일명에 특.<br>[ ], *&^%\$#@~; ] 클 | 방 할 수 있는 서류<br>H파일크기는 15ME<br>S자는 <txt, chm,<br="">pptx, xls, xlsx,<br/>H(bmp → jpg) 변<br/>수 있는 자료<br/>수문자<br/>를 넣지마세요.)</txt,> | 세부내역(홈<br>를 등록하지 않으면 전송이 #<br>3로 제한되어 있습니다.<br>tiff, jpeg, png, psd, ra<br>, hwp, pdf>만 가능합니다<br>변경 방법 안내 보기  | 홈런기관,과정명,기간 등)<br>물가합니다.<br>r, 7z, arj, Izh, tar, g | + -                    | [온라인<br>고용도용무<br>민원신청            | 취업특강<br>클릭 | 바로가기] |

| 다음 출석일까지 | 선택하세요 | $\checkmark$ |  |
|----------|-------|--------------|--|
|          |       |              |  |

### 3. 온라인 취업특강 조회 팝업

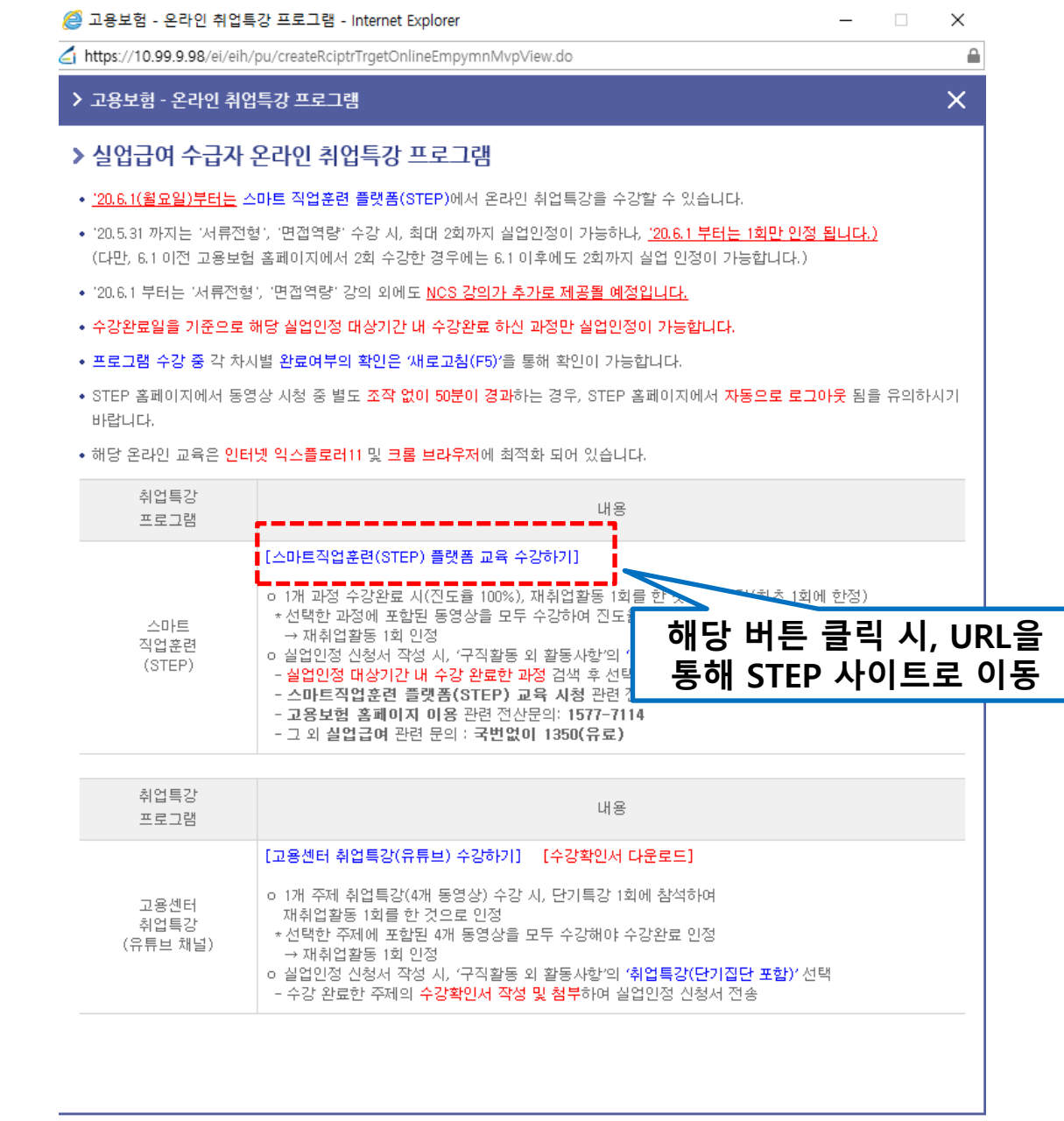

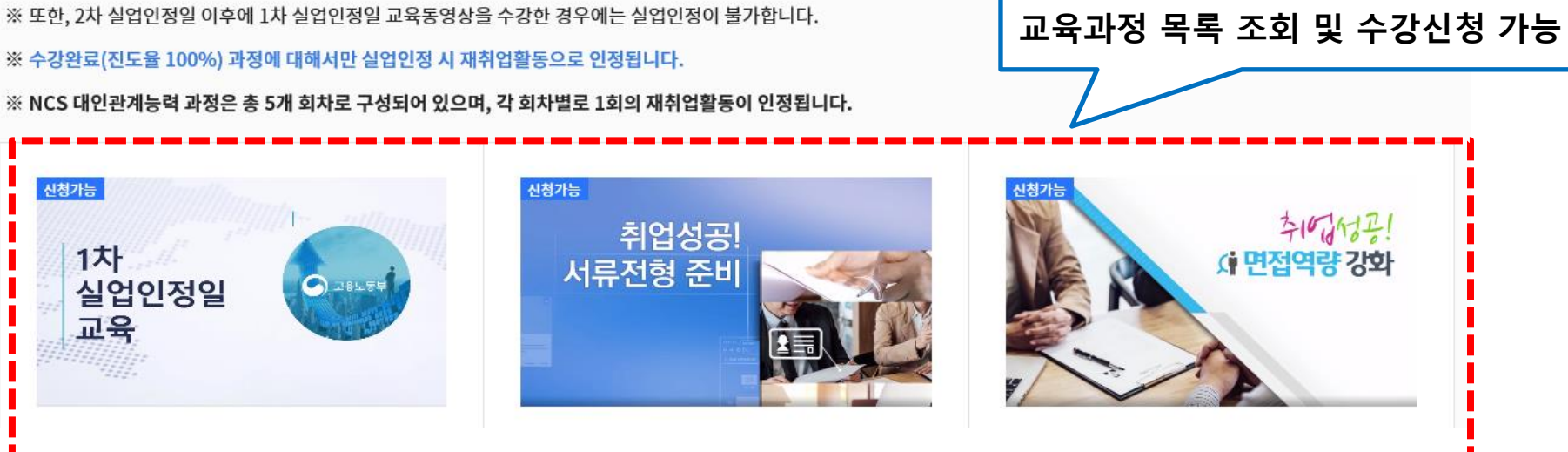

※ 1차 실업인정일에는 반드시 해당 과정을 수강해야합니다. 다른 과정을 수강할 경우 실업인정이 불가합니다.

※ '1차 실업인정일 교육동영상' (인터넷 1차 실업인정 신청 시, 필수 수강)

교육과정

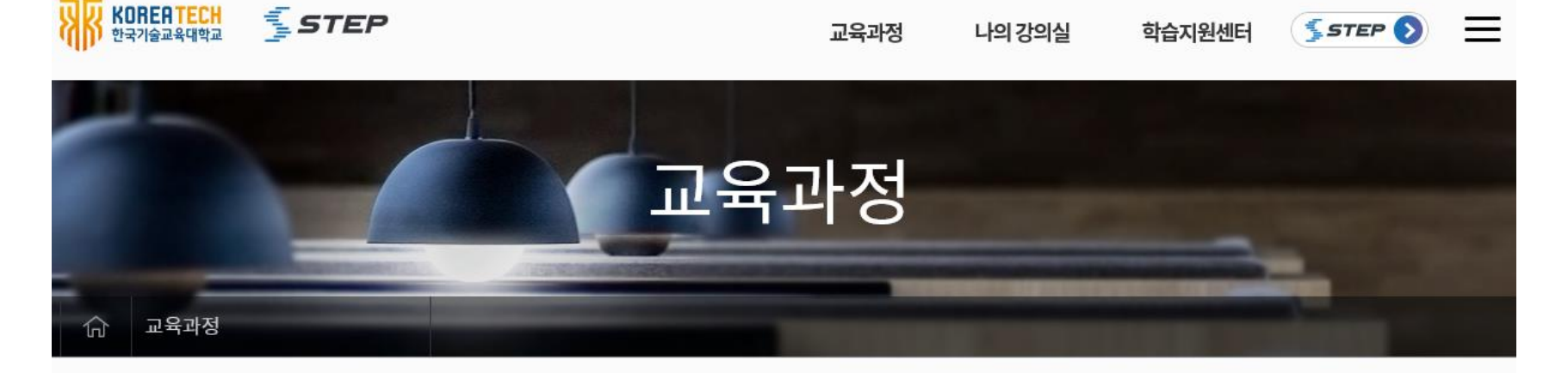

\_

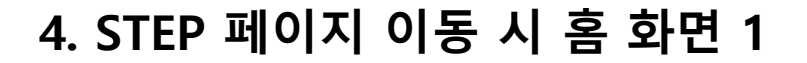

4. STEP 페이지 이동 시 홈 화면 2

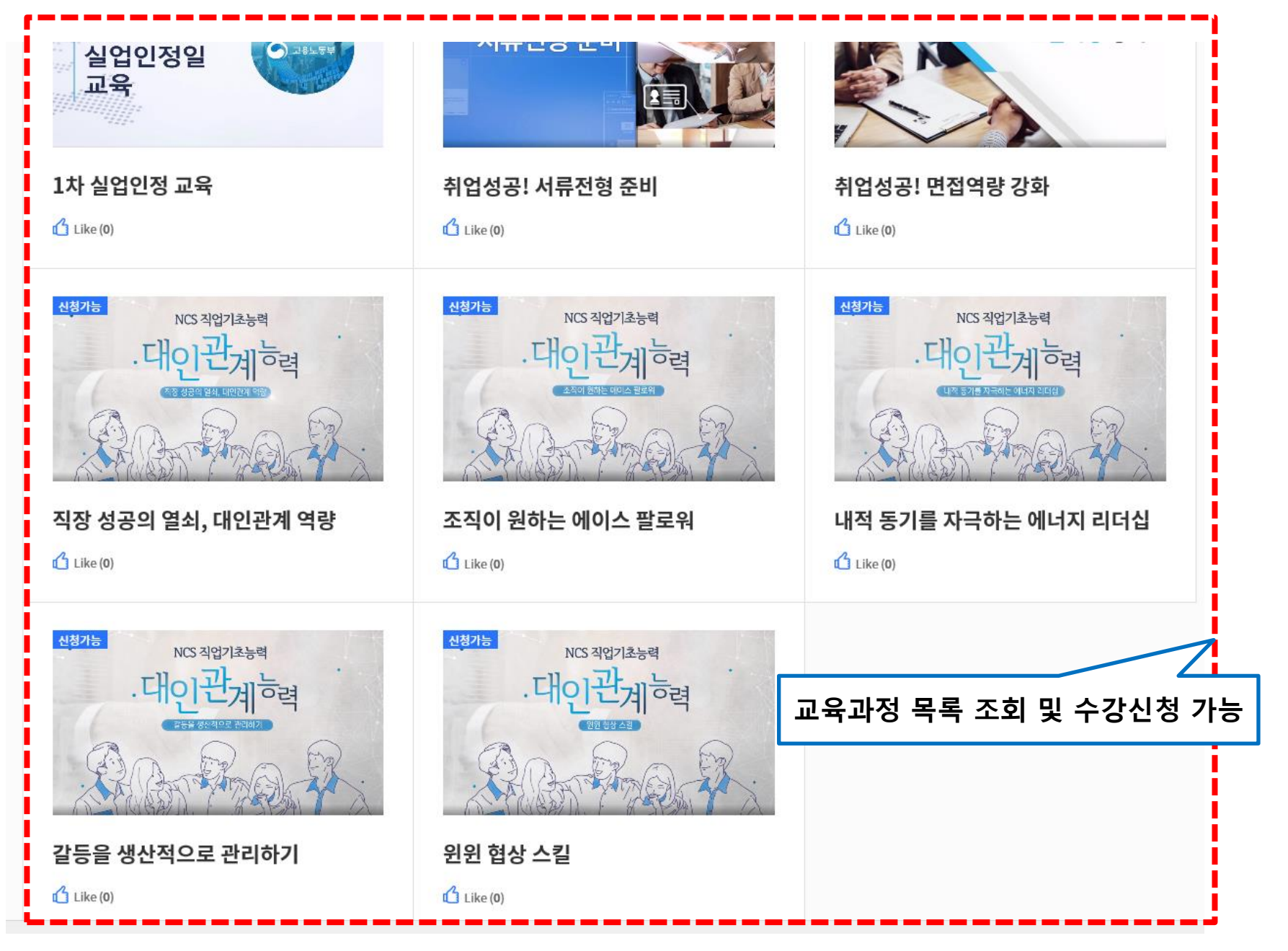

### 5. 수강신청 화면

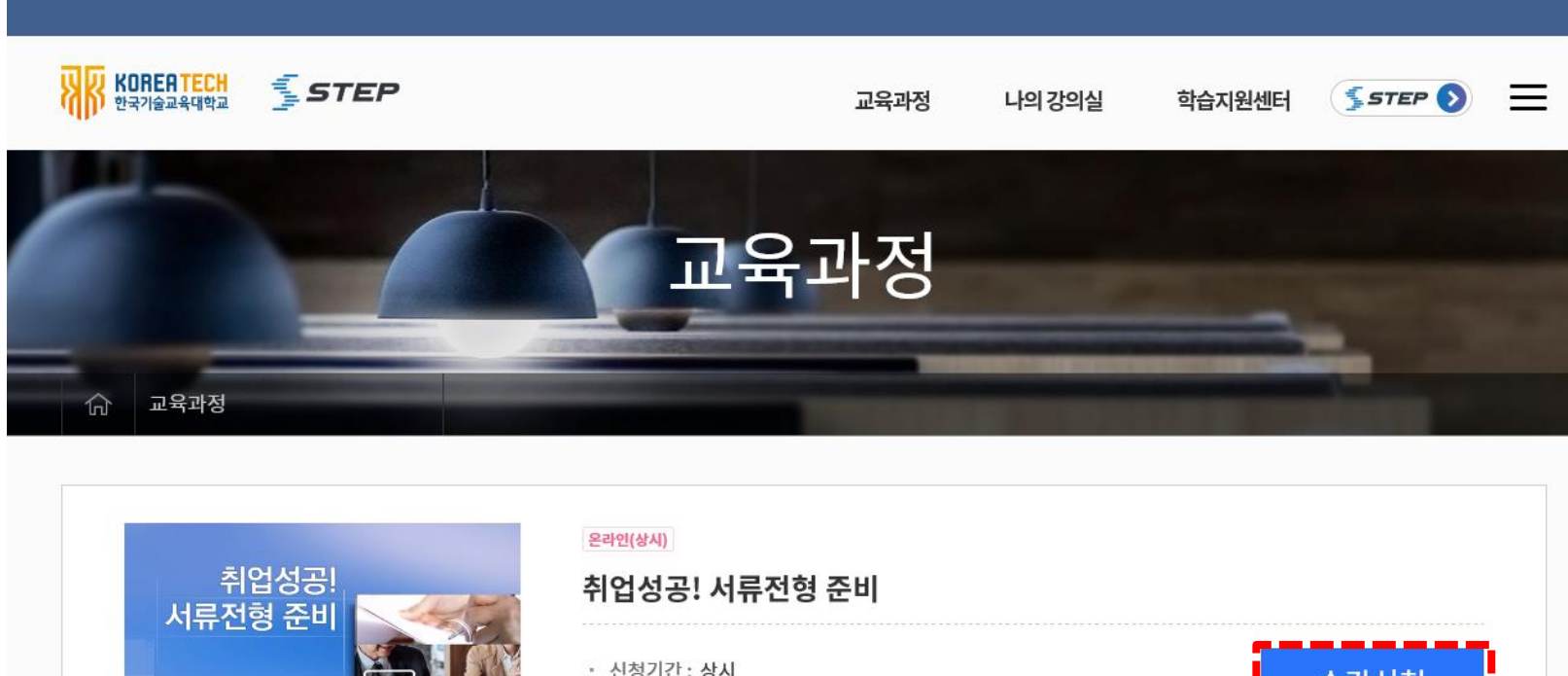

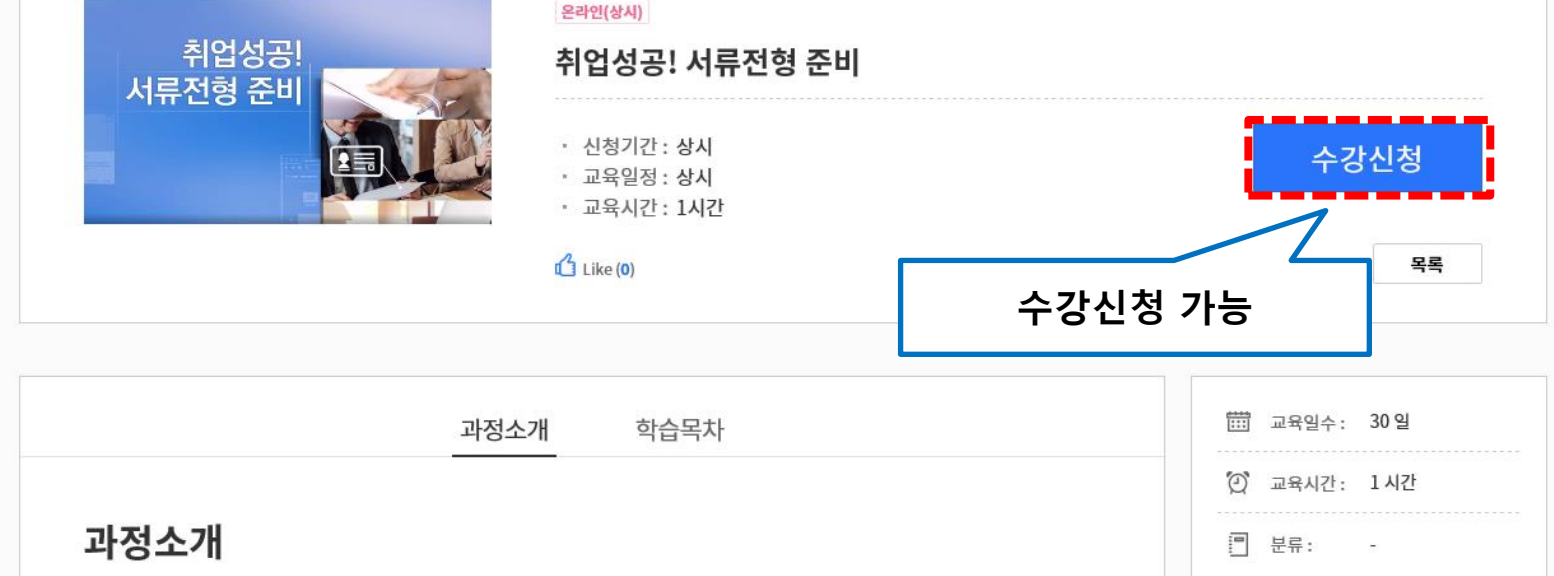

## 6. 나의 강의실(수강신청 내역에 대해 학습 가능)

| 나의 강의실                                                                     |                |  |  |  |  |  |
|----------------------------------------------------------------------------|----------------|--|--|--|--|--|
| ☆ <sup>나의 강의실</sup> 수강신청 내역(학습 중 과정<br>완료 과정 조회 가능<br>나의 강의실 실제 학습을 시작하는 피 |                |  |  |  |  |  |
| 학습중 과정 총 0개                                                                |                |  |  |  |  |  |
| 과정명                                                                        | 진도율/출석율 시험 강의실 |  |  |  |  |  |
| 신청 과정이 없습니                                                                 | 니다.            |  |  |  |  |  |
| 학습완료 과정 총 2개                                                               |                |  |  |  |  |  |
| 과정명                                                                        | 성적 수료          |  |  |  |  |  |
| 취업성공! 서류전형 준비<br>제류전형 준비<br>교육기간: 2020-06-16~ 2020-06-16<br>온라인(상시)        | 100점 수료        |  |  |  |  |  |
| 1차<br>실업인정일<br>교육 교육기간: 2020-06-16~ 2020-06-16                             | 100점 수료        |  |  |  |  |  |

#### 구직활동 외 활동사항

▷ 구직활동 외 활동사항이 있을 경우 ✓ ← 이곳에 체크하시고 작성하세요ex) 계좌제, 직업훈련, 부당해고 구제자, 일자리희망 프로그램 등

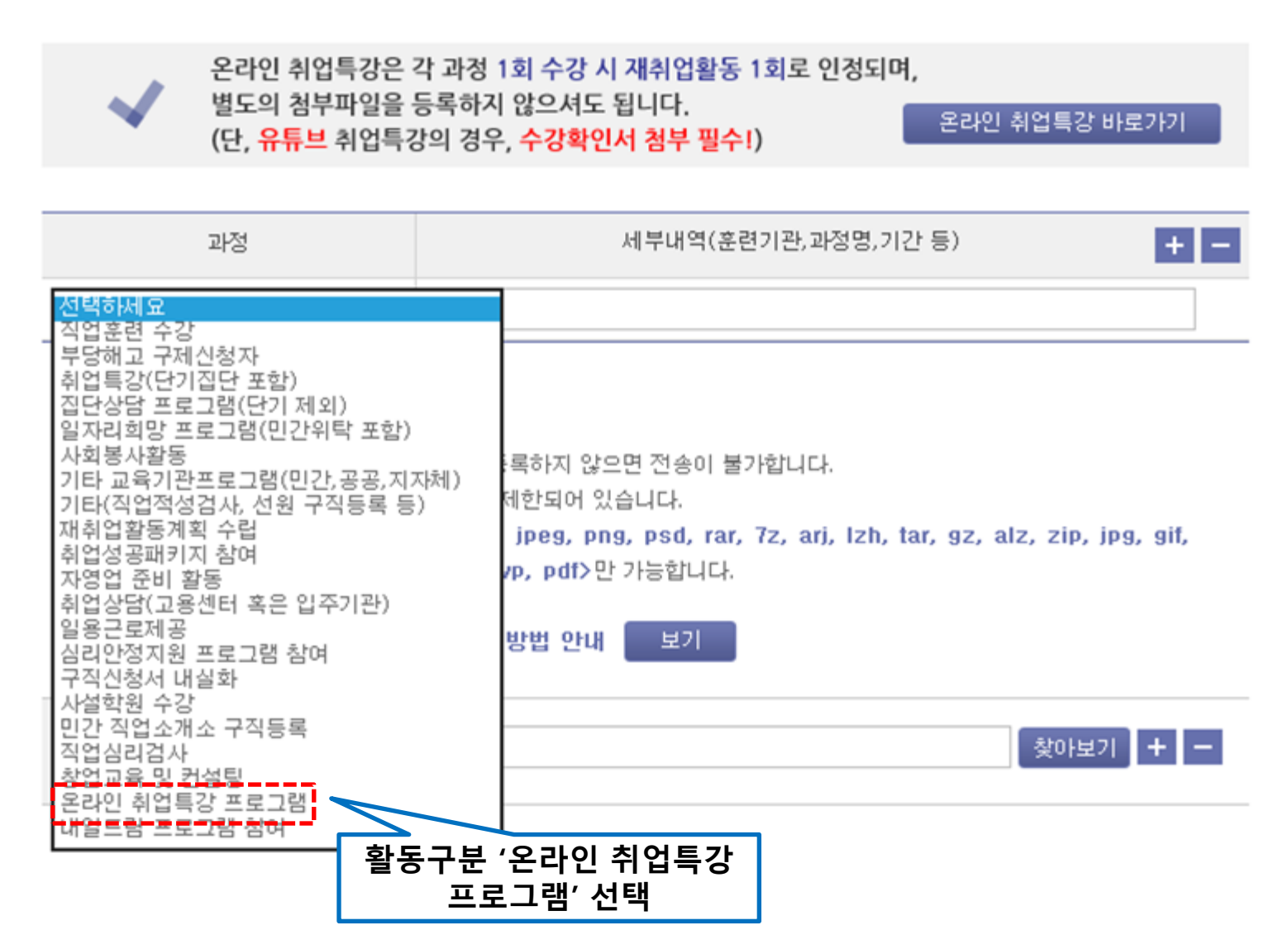

#### > 구직활동 외 활동사항

▷ 구직활동 외 활동사항이 있을 경우 ▼ ← 이곳에 체크하시고 작성하세요
 ex) 계좌제, 직업훈련, 부당해고 구제자, 일자리희망 프로그램 등

 

 온라인 취업특강은 각 과정 1회 수강 시 재취업활동 1회로 인정되며, 별도의 첨부파일을 등록하지 않으셔도 됩니다. (단, 유튜브 취업특강의 경우, 수강확인서 첨부 필수!)
 온라인 취업특강 바로가기

 과정
 세부내역(훈련기관,과정명,기간 등)
 + 

 온라인 취업특강 프로그램
 /
 검색

'검색' 버튼 클릭

| 🥔 고용보험 - 온라인 취업특강 프로그램 수강 내역 조회 - Internet Explorer                      |                                 |            |            | _     | ×    |  |
|--------------------------------------------------------------------------|---------------------------------|------------|------------|-------|------|--|
| Attps://10.99.9.98/ei/eih/pu/retrievePuRciptrTrgetOnlineRtprgsDtlList.do |                                 |            |            | 😵 인증  | 서 오류 |  |
| > 고용5                                                                    | > 고용보험 - 온라인 취업특강 프로그램 수강 내역 조회 |            |            |       |      |  |
| <b>&gt; 온라</b><br>총 3건                                                   | 인 취업특강 수강 내역 조회<br>선택           |            |            |       |      |  |
| 연번                                                                       | 취업특강 프로그램                       | 교육 시작일     | 교육 종료일     | 완료 여부 |      |  |
| 1                                                                        | 취업성공! 서류전형 준비                   | 2020/05/27 | 2020/05/30 | 완료    |      |  |
| 2                                                                        | 취업성공! 서류전형 준비(STEP)             | 2020/06/01 | 2020/06/01 | 완료    |      |  |
| 3                                                                        | 1차 실업인정 교육(STEP)                | 2020/06/01 | 2020/06/01 | 완료    |      |  |
| *프로그램을 클릭해주세요                                                            |                                 |            |            |       |      |  |

#### > 구직활동 외 활동사항

▷ 구직활동 외 활동사항이 있을 경우 ▼ ← 이곳에 체크하시고 작성하세요
 ex) 계좌제, 직업훈련, 부당해고 구제자, 일자리희망 프로그램 등

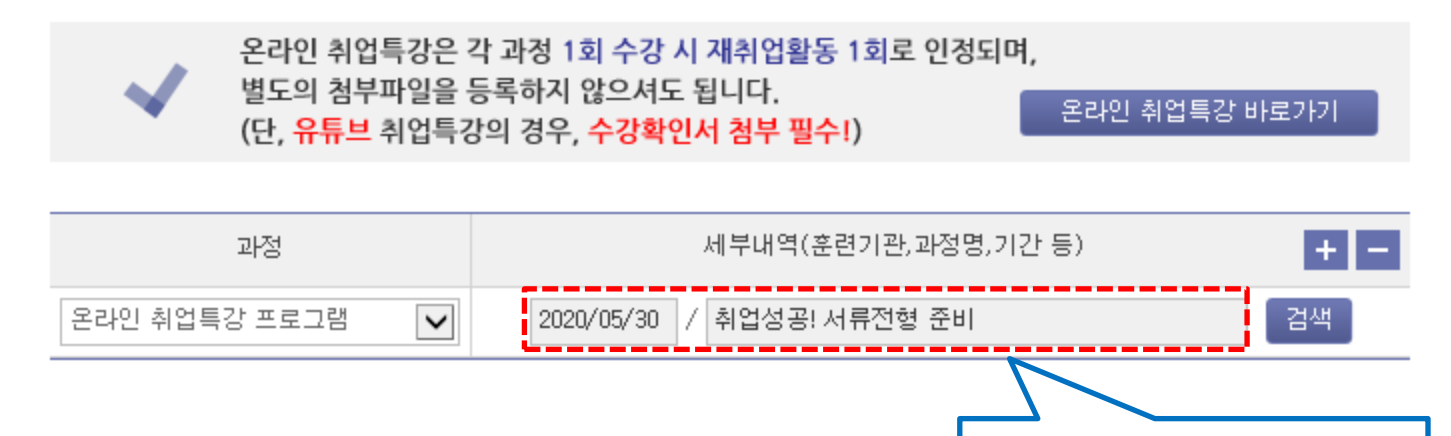

선택내역 자동 입력